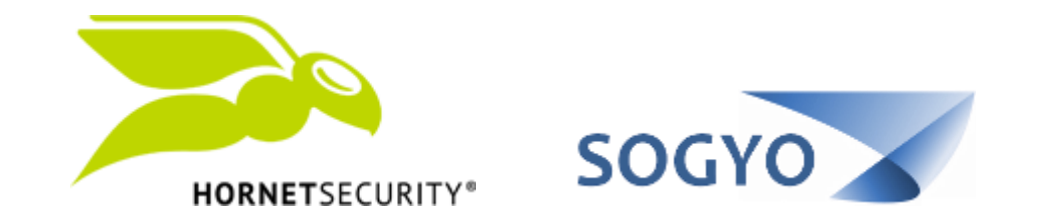

### ACCEDER AL PANEL DE CONTROL POR PRIMERA VEZ

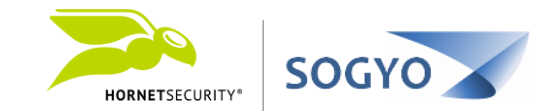

## 1. Acceda a la dirección URL <u>https://control.hornetsecurity.com/</u>

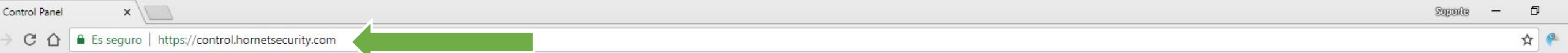

k

| Inicio de sesión                                                   | Solicitar cont | raseña                               |
|--------------------------------------------------------------------|----------------|--------------------------------------|
|                                                                    |                |                                      |
| Dirección E-Mail /<br>Nombre de usuario<br>Contraseña              |                |                                      |
| Dirección E-Mail /<br>Nombre de usuario<br>Contraseña<br>HORNETSEC | URITY*         | Seguir conectado 🗌<br>Inicio de sesi |

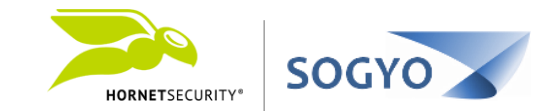

1. Acceda a la dirección URL https://control.hornetsecurity.com/

2. Haga clic en la pestaña *Solicitar contraseña*.

| Control Panel | ×                                              | Seponde - |   | ٥   |
|---------------|------------------------------------------------|-----------|---|-----|
| → C ∆         | Es seguro   https://control.hornetsecurity.com |           | 1 | r 🖗 |

| Inicio de sesión                        | Solicitar contraseña                                                                                 |
|-----------------------------------------|----------------------------------------------------------------------------------------------------|
|                                         | datos de acceso? No hay problema. Por<br>dirección do E-Hall registrado, y sisted<br>re contrasenta. |
| Dirección E-Mail /<br>Nombre de usuario |                                                                                                    |
|                                         | Enviar                                                                                               |

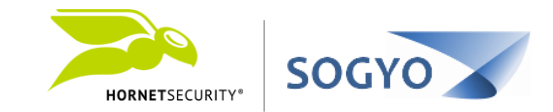

1. Acceda a la dirección URL https://control.hornetsecurity.com/

2. Haga clic en la pestaña *Solicitar contraseña*.

# 3. Ingrese su dirección de correo electrónico y haga clic en el botón *Enviar*.

| nicio de sesión    | Solicitar contraseña |    |
|--------------------|----------------------|----|
|                    |                      |    |
|                    |                      |    |
|                    |                      |    |
|                    |                      |    |
| Dirección E-Mail / | iohn doe@emoresa.com |    |
| Nombro do unuario  | Jonnaoctecnip        |    |
| Nombre de usuano   |                      | ar |
|                    | Envia                |    |
| Nombre de usuano   | Envi                 |    |
|                    | Envi                 |    |

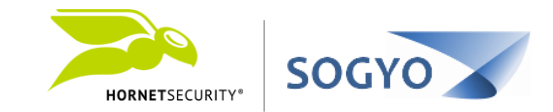

1. Acceda a la dirección URL https://control.hornetsecurity.com/

- 2. Haga clic en la pestaña *Solicitar contraseña*.
- 3. Ingrese su dirección de correo electrónico y haga clic en el botón *Enviar*.

# 4. Verifique su bandeja de entrada en búsqueda del correo de recuperación de contraseña.

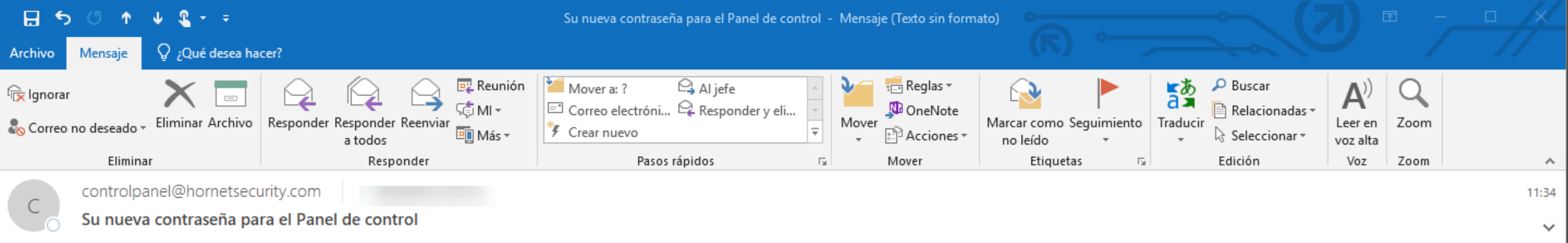

Estimado usuario,

Sus datos de acceso son los siguientes:

Nombre de usuario:

Contraseña:

Enlace: https://control.hornetsecurity.com/

Le saluda atentamente,

Su administrador del Panel de Control

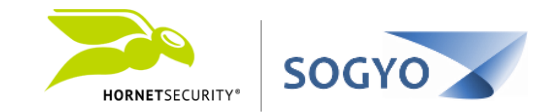

1. Acceda a la dirección URL https://control.hornetsecurity.com/

- 2. Haga clic en la pestaña *Solicitar contraseña*.
- 3. Ingrese su dirección de correo electrónico y haga clic en el botón *Enviar*.
- 4. Verifique su bandeja de entrada en búsqueda del correo de recuperación de contraseña.

# 5. Acceda nuevamente al panel de control y utilice los datos recibidos en el correo.

| Control Panel | ×                                              | Sinone | -           | D   |   |
|---------------|------------------------------------------------|--------|-------------|-----|---|
| CO            | Es seguro   https://control.hornetsecurity.com |        | <b>07</b> 7 | ☆ 🧉 | 2 |

|                                         | Solicitar contra | seña             |  |
|-----------------------------------------|------------------|------------------|--|
|                                         |                  |                  |  |
| Dirección E-Mail /<br>Nombre de usuario | john.doe@em      | npresa.com       |  |
|                                         |                  |                  |  |
| Contraseña                              |                  |                  |  |
| Contraseña                              |                  | Seguir conectado |  |
| Contraseña                              | ••••••           | Seguir conectado |  |
| Contraseña                              | JRITY*           | Seguir conectado |  |

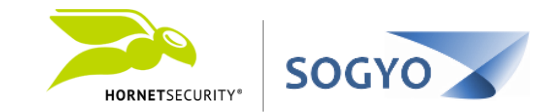

1. Acceda a la dirección URL https://control.hornetsecurity.com/

- 2. Haga clic en la pestaña *Solicitar contraseña*.
- 3. Ingrese su dirección de correo electrónico y haga clic en el botón *Enviar*.
- 4. Verifique su bandeja de entrada en búsqueda del correo de recuperación de contraseña
  - 5. Acceda nuevamente al panel de control y utilice los datos recibidos en el correo

6. Una vez dentro del panel de control, haga clic en el menú *Cuenta* y cambie su contraseña por una de su preferencia y luego haga clic en *Guardar*.

| ≽ Control Panel | ×                                            | Soporte —        |
|-----------------|----------------------------------------------|------------------|
|                 | Es seguro https://control.hornetsecurity.com | ப்பட்டார்.<br>பி |

| HORNETSECURITY     | Área de trabajo 🛛 🖓                | Cuenta Lista Negra/Blanca | Estadísticas |      |      | Ī    | ver. 5.53.01 |
|--------------------|------------------------------------|---------------------------|--------------|------|------|------|--------------|
| Configuración Al   | ias Mensaje de ausencia Suj        |                           | ]            |      |      |      |              |
| Cambiar contraseña |                                    |                           |              |      |      |      |              |
| Nueva contraseña 🗯 | Re                                 | epetir contraseña 🕨       |              |      |      |      |              |
| Zona horaria:      |                                    |                           |              |      |      |      |              |
| (GMT -5:00) Easte  | ern Time (US/Canada), Bogota, Lima | •                         |              |      |      |      |              |
| Idioma:            |                                    |                           |              |      |      |      |              |
| Español            | D                                  |                           |              |      |      |      |              |
| Guardar            |                                    |                           |              |      |      |      |              |
| Mensaies           |                                    |                           |              | <br> | <br> | <br> |              |
|                    |                                    |                           |              |      |      |      |              |
|                    |                                    |                           |              |      |      |      |              |

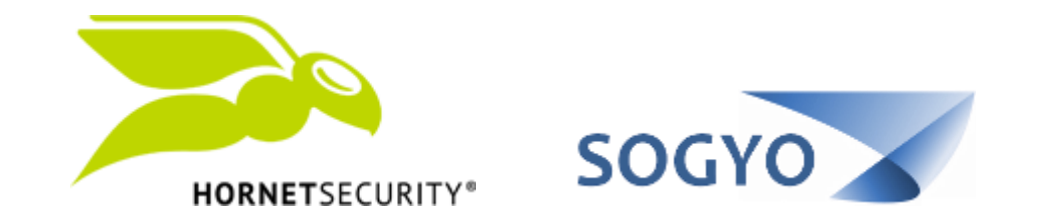

### ACCEDER AL PANEL DE CONTROL POR PRIMERA VEZ